| BRUKER   | TECHNICAL SUPPORT<br>BULLETIN | Tech. Support<br>Bulletin No. TTSB-<br>0362 |  |
|----------|-------------------------------|---------------------------------------------|--|
|          | STYLUS FORCE CALIBRATION      | Page 1 of 7                                 |  |
|          | <u>ON THE DEKTAKXT</u>        | Products: DektakXT                          |  |
| Revision | Description                   | Date                                        |  |
| В        | Revised- JRyan                | Mar. 7, 2013                                |  |

Subject: Stylus Force Calibration on the DektakXT Systems Affected: DektakXT Action Category: On Next Use Summary: Stylus Force Calibration in Vision64 Software for the DektakXT

In the Vision64 software for the DektakXT, the Stylus Force Calibration is done automatically. The software also allows you to calculate and store force values separately for each different radius stylus. Select the appropriate radius in Measurement Setup before calibrating.

1. Click on the Stylus Force Calibration icon in the "Configuration" section of the top menu bar.

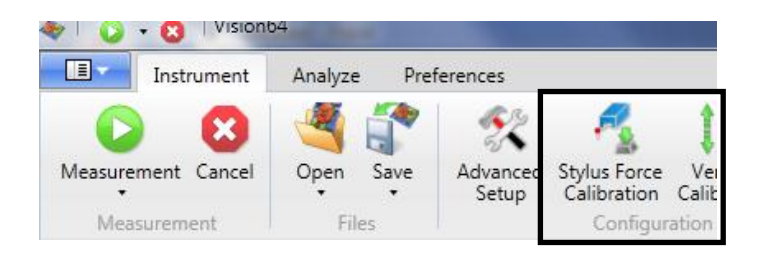

2. The following window will appear. Click "Auto Calibrate."

| Transformed Stylus Force Calibration |            |
|--------------------------------------|------------|
| Current Force Calibration            | n          |
| Weight: 0 mg                         | DAC: 24000 |
| Weight: 1 mg                         | DAC: 25973 |
| Weight: 6 mg                         | DAC: 32961 |
| Weight: 15 mg                        | DAC: 44347 |
| Auto Cali                            | brate      |
| Done Rese                            | et Cancel  |

| You might be able to notice<br>that the DAC values – the<br><u>default</u> values – are, from top<br>to bottom: |       |  |  |  |  |
|----------------------------------------------------------------------------------------------------|-------|--|--|--|--|
| DAC:                                                                                                    | 24000 |  |  |  |  |
| DAC:                                                                                                    | 25973 |  |  |  |  |
| DAC:                                                                                                    | 32961 |  |  |  |  |
| DAC:                                                                                                    | 44347 |  |  |  |  |

| BRUKER         | TECHNICAL SUPPORT<br>BULLETIN | Tech. Support<br>Bulletin No. TTSB-<br>0362 |  |  |
|----------------|-------------------------------|---------------------------------------------|--|--|
| $(\mathbf{X})$ | STYLUS FORCE CALIBRATION      | Page 2 of 7                                 |  |  |
|                | <u>ON THE DEKTAKXT</u>        | Products: DektakXT                          |  |  |
| Revision       | Description                   | Date                                        |  |  |
| В              | Revised- JRyan                | Mar. 7, 2013                                |  |  |

3. The following window will now appear. This has the same effect as clicking the "Balance" button in previous versions of the Dektak software.

| The stylus Force Calibration |
|------------------------------|
| Current Force Calibration    |
| Weight: 0 mg DAC: 24000      |
| Weight: 1 rng (1AC: 25973    |
| Weight: 6 mg DAC: 32961      |
| WeCalibrating, please waiter |
| Auto Calibrate               |
| Done Reset Cancel            |

4. In about a minute or so, the following window will appear. The Weight 0 DAC count value is what you would have gotten by using the "Balance" button in previous versions of the Dektak software. New DAC values have also been calculated. Click on "Done."

| 🔷 Stylus Force Calibration 💷 💷 🔤 | ٢ |  |  |  |  |
|----------------------------------|---|--|--|--|--|
| Current Force Calibration        |   |  |  |  |  |
| Weight: 0 mg DAC: 23520          |   |  |  |  |  |
| Weight: 1 mg DAC: 25453          |   |  |  |  |  |
| Weight: 6 mg DAC: 32301          |   |  |  |  |  |
| Weight: 15 mg DAC: 43459         |   |  |  |  |  |
| Auto Calibrate                   |   |  |  |  |  |
| Done Reset Cancel                |   |  |  |  |  |

5. Compare these new DAC values to those from the screen capture in item 2. The values here are all slightly lower.

| BRUKER         | TECHNICAL SUPPORT<br>BULLETIN | Tech. Support<br>Bulletin No. TTSB-<br>0362 |  |
|----------------|-------------------------------|---------------------------------------------|--|
| $(\mathbf{X})$ | STYLUS FORCE CALIBRATION      | Page 3 of 7                                 |  |
|                | <u>ON THE DEKTAKXT</u>        |                                             |  |
| Revision       | Description                   | Date                                        |  |
| В              | Revised- JRyan                | Mar. 7, 2013                                |  |

6. In the Auto Calibrate method of Stylus Force Calibration performed by the Vision64 software, we still begin with the value generated by the Balance function. After that, the stylus force calibration is calculated via a series of percentages based on the previous value.

For example:

The new D0 = the actual measured Balance value.

The new D1 = (the default D1 value)/(the default D0 value) \* the measured D0

The new D2 = (the default D2 value)/(the default D1 value) \* the calculated D1

The new D3 = (the default D3 value)/(the default D2 value) \* the calculated D2

7. How do these calculated values compare to the default values?

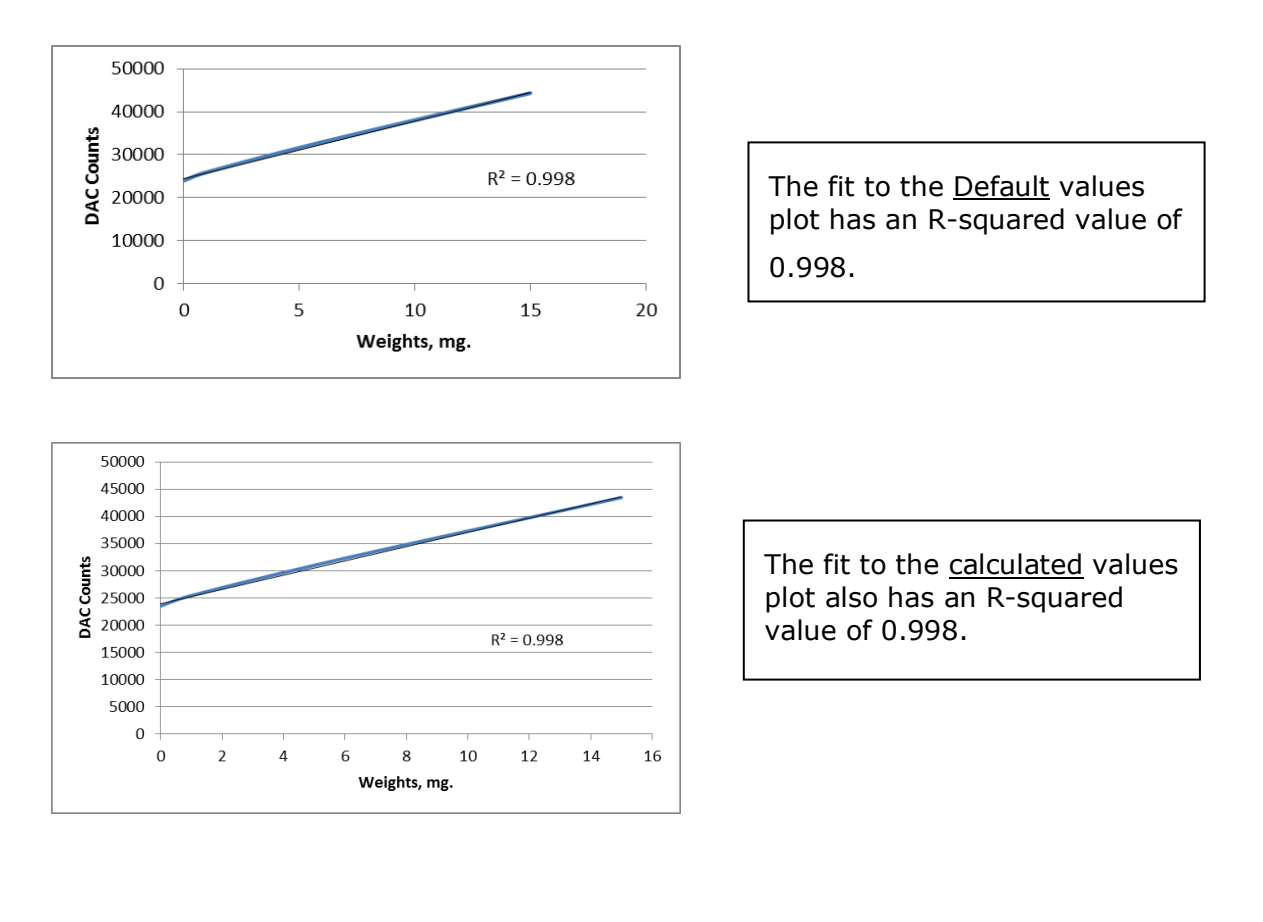

| BRUKER         | TECHNICAL SUPPORT<br>BULLETIN | Tech. Support<br>Bulletin No. TTSB-<br>0362 |  |  |
|----------------|-------------------------------|---------------------------------------------|--|--|
| $(\mathbf{X})$ | STYLUS FORCE CALIBRATION      | Page 4 of 7                                 |  |  |
|                | <u>ON THE DEKTAKXT</u>        |                                             |  |  |
| Revision       | Description                   | Date                                        |  |  |
| В              | Revised- JRyan                | Mar. 7, 2013                                |  |  |

## ALTERNATE METHOD:

The Vision64 Dektak XT software will still allow you to do the stylus force calibration using the <u>set of three calibrated weights</u>, as follows.

1. In the "Instrument" tab click "Advanced Setup."

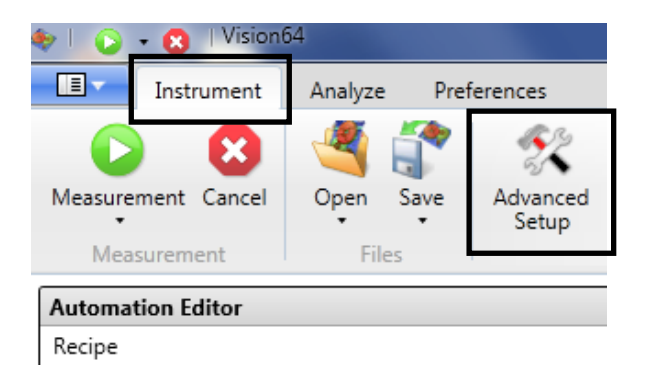

2. That will put you in this window. Click "Advanced."

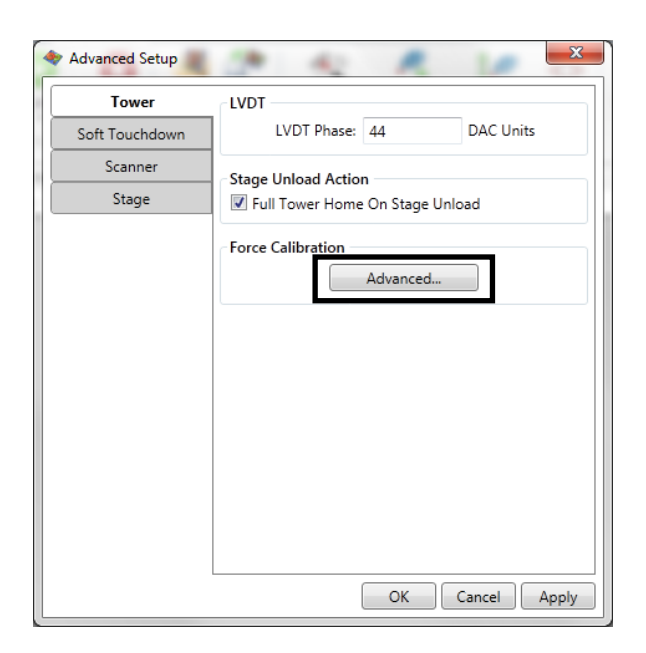

| BRUKER   | TECHNICAL SUPPORT<br>BULLETIN | Tech. Support<br>Bulletin No. TTSB-<br>0362 |  |  |
|----------|-------------------------------|---------------------------------------------|--|--|
|          | STYLUS FORCE CALIBRATION      | Page 5 of 7                                 |  |  |
|          | ON THE DEKTAKXT               | Products: DektakXT                          |  |  |
| Revision | Description                   | Date                                        |  |  |
| В        | Revised- JRyan                | Mar. 7, 2013                                |  |  |

3. This is the next window that appears. The values shown below are the <u>Default</u> values. In reality they might not be.

|                   | Ra  | adiu | s: 12.5 μ | m     |                |
|-------------------|-----|------|-----------|-------|----------------|
| Calibration Table |     |      |           |       |                |
| Weight:           | 0   | mg   | DAC:      | 24000 | Remove         |
| Weight:           | 1   | mg   | DAC:      | 25973 | Remove         |
| Weight:           | 6   | mg   | DAC:      | 32961 | Remove         |
| Weight:           | 15  | mg   | DAC:      | 44347 | Remove         |
|                   | -   | Add  | Weight.   |       |                |
| VDT Force         | DAC |      |           |       | Balance Stylus |

4. This is the window where you would enter your new Weight and DAC count values obtained through the process of using the three calibrated weights. After that has been done, click "OK." Clicking on "Balance Stylus" will do just that.

| 🔶 Ao | Advanced Stylus Force Calibration        |       |       |           |       |        | × |
|------|------------------------------------------|-------|-------|-----------|-------|--------|---|
|      | Stylus Type                              |       |       |           |       |        |   |
|      |                                          |       | Radiu | s: 12.5 µ | ım    |        |   |
|      | Calibration Table                        |       |       |           |       |        |   |
|      | Weight:                                  | 0     | mg    | DAC:      | 24385 | Remove |   |
|      | Weight:                                  | 1.2   | mg    | DAC:      | 27410 | Remove |   |
|      | Weight:                                  | 6.5   | mg    | DAC:      | 32760 | Remove |   |
|      | Weight:                                  | 14.96 | mg    | DAC:      | 45382 | Remove |   |
|      |                                          |       | Add   | Weight    |       |        |   |
|      | LVDT Force DAC<br>65535 0 Balance Stylus |       |       |           |       |        |   |
|      |                                          | OK    |       | Reset     | Canc  | el     |   |

| BRUKER         | TECHNICAL SUPPORT<br>BULLETIN | Tech. Support<br>Bulletin No. TTSB-<br>0362 |  |  |
|----------------|-------------------------------|---------------------------------------------|--|--|
| $(\mathbf{X})$ | STYLUS FORCE CALIBRATION      | Page 6 of 7                                 |  |  |
|                | <u>ON THE DEKTAKXT</u>        | Products: DektakXT                          |  |  |
| Revision       | Description                   | Date                                        |  |  |
| В              | Revised- JRyan                | Mar. 7, 2013                                |  |  |

5. In this window you can use the slider bar as in the previous (32 bit) versions of Dektak software.

| Stylus Type       |     |               |       |                |
|-------------------|-----|---------------|-------|----------------|
|                   | Ra  | adius: 12.5 μ | m     |                |
| Calibration Table |     |               |       |                |
| Weight:           | 0   | mg DAC:       | 24000 | Remove         |
| Weight:           | 1   | mg DAC:       | 25973 | Remove         |
| Weight:           | 6   | mg DAC:       | 32961 | Remove         |
| Weight:           | 15  | mg DAC:       | 44347 | Remove         |
|                   | 4   | Add Weight    |       |                |
| LVDT Force        | DAC |               |       |                |
| 0 266             | 546 |               |       | Balance Stylus |

6. You can also add weights (usually non-zero)

| Advanced Stylus Force | e Calibration |       |            |       |           |        |
|-----------------------|---------------|-------|------------|-------|-----------|--------|
| Stylus Type           | F             | ladiu | ıs: 12.5 μ | m     |           |        |
| Calibration Table     |               |       |            |       |           |        |
| Weight:               | 0             | mg    | DAC:       | 24000 | Remove    |        |
| Weight:               | 1             | mg    | DAC:       | 25973 | Remove    |        |
| Weight:               | 6             | mg    | DAC:       | 32961 | Remove    |        |
| Weight:               | 15            | mg    | DAC:       | 44347 | Remove    |        |
| Weight:               | 0             | mg    | DAC:       | 0     | Remove    |        |
| Weight:               | 0             | mg    | DAC:       | 0     | Remove    |        |
|                       |               | Add   | Weight.    |       |           |        |
| LVDT Force            | e DAC         |       |            |       | Balance S | Stylus |
|                       | ОК            |       | Reset      | Canc  | el        |        |

| BRUKER   | TECHNICAL SUPPORT<br>BULLETIN | Tech. Support<br>Bulletin No. TTSB-<br>0362 |  |
|----------|-------------------------------|---------------------------------------------|--|
| (X)      | STYLUS FORCE CALIBRATION      | Page 7 of 7                                 |  |
|          | <u>ON THE DEKTAKXT</u>        | Products: DektakXT                          |  |
| Revision | Description                   | Date                                        |  |
| В        | Revised- JRyan                | Mar. 7, 2013                                |  |

7. By clicking "Remove" you can remove the Weights that had previously been added. (In this case, from six weights back down to four).

| Stylus Type       |     |       |           |       |                 |
|-------------------|-----|-------|-----------|-------|-----------------|
|                   | F   | ladiu | s: 12.5 μ | m     |                 |
| Calibration Table |     |       |           |       |                 |
| Weight:           | 0   | mg    | DAC:      | 24000 | Remove          |
| Weight:           | 1   | mg    | DAC:      | 25973 | Remove          |
| Weight:           | 6   | mg    | DAC:      | 32961 | Remove          |
| Weight:           | 15  | mg    | DAC:      | 44347 | Remove          |
|                   |     | Add   | Weight.   |       |                 |
| LVDT Force        | DAC |       |           |       | Palance Studius |
|                   |     |       |           |       | balance stylus  |
|                   |     |       | _         |       |                 |

8. By clicking on "Reset" you will see this window. Click "OK" and the software changes all data back to the default settings.

| Confirm        | ×          |
|----------------|------------|
| Reset force ca | libration? |
| ОК             | Cancel     |